## Creating Your Club Teams

- 1. Login to your PlayHQ Admin account.
- 2. Select the competition you require in the **Competitions** menu.
- 3. Open the **Teams** tab and click on **Add club team**.
- 4. Enter the relevant details in the following fields:
  - Age group
  - Gender
  - ID
  - Team name

We recommend that you use the following naming conventions when setting up your teams – Club – Age – Colour or Nickname.

5. Click **Add team** in the top right-hand corner of the screen.